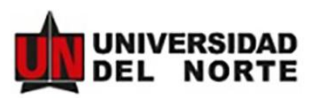

# **MANUAL DE APLICACIÓN - HORIZONS**

Paso 1: Ingresar a la página web https://uninorte-horizons.symplicity.com/

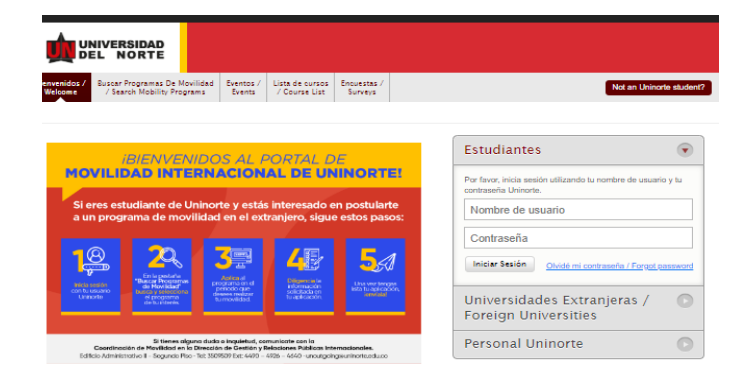

Paso 2: Selecciona la opción Not an Uninorte student? Y dar clic en NO.

| / Search Mobility Programs Events / Course List Surveys                                                                                                    | Not an Uninorte studen                                                                                     |
|----------------------------------------------------------------------------------------------------|----------------------------------------------------------------------------------------------------|
| BIENVENIDOS AL PORTAL DE                                                                                                    | Estudiantes 💽                                                                                              |
| VILIDAD INTERNACIONAL DE UNINORTE!<br>res estudiante de Uninorte y estás interesado en postularte<br>n programa de movilidad en el extranjero, sigue estos pasos:                                                                                                    | Por favor, inicia sesión utilizando lu nombre de usuario y lu<br>contraseña Uhinorte.<br>Nombre de usuario |
|                                                                                                    | Contraseña Iniciar Sesión Olvidé mi contraseña / Forgot password                                           |
| Samo<br>Anno Anita Selection Anno Anita Selection Anno Anita Selection Anita Selection Anita Sele | Universidades Extranjeras / • • • • • • • • • • • • • • • • • •                                            |
| Si tienes alguna duda o inquietud, comunicate con la<br>Coordinación de Mavilidad en la Dirección de Gestión y Belaciones Búblicas internacionales.                                                                                                    | Personal Uninorte                                                                                          |

Paso 3: Selecciona la opción **Registrarse** para crear un usuario y cuenta y asi poder iniciar la aplicación.

| Estudiantes                                   | • •                                     |
|-----------------------------------------------|-----------------------------------------|
| Por favor, inicia sesi<br>contraseña Uninorte | ón utilizando tu nombre de usuario y tu |
| Nombre de us                                  | uario                                   |
| Contraseña                                    |                                         |
| Iniciar Sesión<br>Registrarse                 | Olvidé mi contraseña / Forgot password  |

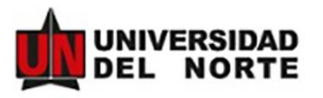

<u>Paso 4:</u> Dar clic en la opción Buscar Programas De Movilidad / Search Mobility Programs, seleccionar Intercambio Académico / Academic Exchange y dar clic en Aplicar para y escoja el semestre del año en el que piense realizar la movilidad.

| gresar a Inició y Home                                                                                                    |                                               |                                                                             |                                                                                                    |                                                                                                |                                                                                  |                                                                                     |                                                                                                  | 🔀 Logout                                                                   |                                 |
|----------------------------------------------------------------------------------------------------|-----------------------------------------------|-----------------------------------------------------------------------------|----------------------------------------------------------------------------------------------------|------------------------------------------------------------------------------------------------|----------------------------------------------------------------------------------|-------------------------------------------------------------------------------------|--------------------------------------------------------------------------------------------------|----------------------------------------------------------------------------|---------------------------------|
| TRAVEL ADVISORIES:                                                                                                    | Cok                                           | ombia - Leve                                                                | el 3: Reconsider                                                                                                    | r Travel Oct                                                                                   | ober 30th, 2020                                                                  | 12:00 AM Reconsider t                                                               | ravel to Colombia du                                                                             | e to                                                                       |                                 |
| uscar Program                                                                                                    | as De                                         | Movi                                                                        | ilidad /                                                                                                    | / Sear                                                                                         | rch Mo                                                                           | bility Pro                                                                          | grams                                                                                            |                                                                            |                                 |
| iltros de húsqueda                                                                                                    |                                               |                                                                             |                                                                                                    |                                                                                                |                                                                                  | ,                                                                                   | 5                                                                                                |                                                                            |                                 |
| nicios de busqueda                                                                                                    |                                               |                                                                             |                                                                                                    |                                                                                                |                                                                                  |                                                                                     |                                                                                                  |                                                                            |                                 |
| Palabra(s) Clave(s)                                                                                                    |                                               |                                                                             |                                                                                                    | Idiom                                                                                          | a Movilidad                                                                      |                                                                                     |                                                                                                  |                                                                            |                                 |
| Pais destino                                                                                                    |                                               |                                                                             |                                                                                                    |                                                                                                | ue movilidad (                                                                   |                                                                                     | •                                                                                                |                                                                            |                                 |
| rrogrami Academico                                                                                                    | outaoina mohiin                               |                                                                             |                                                                                                    | -                                                                                              |                                                                                  |                                                                                     |                                                                                                  |                                                                            |                                 |
| and party morning and no 7 Unity full 1                                                                                                    | surgering modelin)                            |                                                                             |                                                                                                    |                                                                                                |                                                                                  |                                                                                     |                                                                                                  |                                                                            |                                 |
|                                                                                                    |                                               |                                                                             |                                                                                                    |                                                                                                |                                                                                  |                                                                                     |                                                                                                  |                                                                            |                                 |
| Realizar Búsqueda 🗍 🗯 Clear                                                                                                    |                                               |                                                                             |                                                                                                    |                                                                                                |                                                                                  |                                                                                     |                                                                                                  |                                                                            |                                 |
| Realizar Búsqueda 🕼 Clear                                                                                                    |                                               |                                                                             |                                                                                                    |                                                                                                |                                                                                  |                                                                                     | Mostrando (                                                                                      | 20 🗸                                                                       |                                 |
| Realizar Búsqueda 🖉 Clear<br>SULTADOS Hems 1-7 de 7<br>Niversidad - Programa de movilidad                                                                                                    | Convenito                                     | Idiomas                                                                     | Programa acadé                                                                                                    | mico                                                                                           |                                                                                  |                                                                                     | Mostrando (<br>Options                                                                           | 20 🔽                                                                       |                                 |
| Realizar Búsqueda 🖉 Clear<br>SULTADOS Items 1-7 de 7<br>Ilversidad - Programa de movilidad<br>Intel Titulación / Double Degree                                                                                                    | Convenito<br>Uninorte                         | Idiomas<br>Español,                                                         | Programa acadé<br>Administración de                                                                                                    | mico<br>Empresas, M                                                                            | laestria en Relac                                                                | iones Internacionales.,<br>nales                                                    | Mostrando (<br>Options<br>Aplicar para                                                           | 20 🗸                                                                       |                                 |
| Realizar Búsqueda 🖉 Clear<br>SULTADOS Itoms 1-7 de 7<br>Ilversidad - Programa de movilidad<br>una fitulación / Double Degree<br>irranquilla, Colombia                                                                                                    | Convente<br>Uninorte                          | Idiomas<br>Español,<br>Inglés                                               | Programa acadé<br>Administración de<br>Negocios Internac                                                                                     | mico<br>e Empresas, M<br>cionales, Rela                                                        | laestria en Relac<br>ciones Internacio                                           | iones Internacionales.,<br>nales                                                    | Mostrando (<br>Options<br>Aplicar para                                                           | 20 🗸                                                                       |                                 |
| Realizar Búsqueda 🖉 Clear<br>SULTADOS Items 1-7 de 7<br>Iversidad - Programa de movilidad<br>bible Titulación / Deuble Degree<br>manquilla, Colombia<br>ercambio Académico / Academic                                                                                                    | Convenite<br>Uninorte<br>Uninorte             | Idiomas<br>Español,<br>Inglés<br>Español,                                   | Programa acadê<br>Administración de<br>Negocios Internac<br>Aplica a todos los                                                               | mico<br>e Empresas, M<br>cionales, Rela<br>e programas de                                      | laestria en Relac<br>ciones Internacio<br>e posgrado, Aplic                      | iones Internacionales.,<br>nales<br>a a todos los                                   | Mostrando (<br>Options<br>Aplicar para                                                           |                                                                            |                                 |
| Realizar Búsqueda 🖉 Clear SULTADOS Items 1-7 de 7 Idversidad - Programa de movilidad biola Titulación / Double Degree ranguida, Cohumbie tercambio Académico / Academic tchange                                                                                                    | Convenito<br>Uninorte<br>Uninorte             | Idiomas<br>Español,<br>Inglés<br>Español,<br>Inglés                         | Programa acadé<br>Administración de<br>Negocios Internac<br>Aplica a todos los<br>programas de pre                                           | mico<br>Empresas, M<br>ionales, Rela<br>programas de<br>grado                                  | laestria en Relac<br>ciones Internacio<br>e posgrado, Aplic                      | iones Internacionales.,<br>nales<br>a a todos los                                   | Mostrando (<br>Options<br>Aplicar para<br>Año comple                                             | 20 V                                                                       | Full year 2021/2022             |
| Realizar Búsqueda 🖉 Clear<br>ISULTADOS Items 1-7 de 7<br>Itersidad - Programa de movilidad<br>nibel Tritulación / Double Degree<br>irranquila, Colombie<br>ercambio Académico / Academic<br>change<br>irranquila, Colombie                                                                                                    | Convente<br>Uninorte<br>Uninorte              | Idiomas<br>Español,<br>Inglés<br>Español,<br>Inglés                         | Programa acadé<br>Administración de<br>Negocios Internac<br>Aplica a todos los<br>programas de pre                                           | mico<br>Empresas, M<br>ionales, Rela<br>programas de<br>grado                                  | laestria en Relac<br>ciones Internacio<br>e posgrado, Aplic                      | iones Internacionales.,<br>nales<br>a a todos los                                   | Mostrando (<br>Options<br>Aplicar para<br>Aplicar para                                           | 20 V<br>to Doble Titulo -                                                  | Full year 2021/2022             |
| Realizar Búsqueda 🖉 Clear<br>SULTADOS Items 1-7 de 7<br>Itversidad - Programa de movilidad<br>bils Titulación / Double Degree<br>irranquila, Colombia<br>Isrcambio Académico / Academic<br>change<br>change<br>socialidad Corta Duración Virtual /                                                                                                    | Convente<br>Uninorte<br>Uninorte<br>Uninorte  | Idiomas<br>Español,<br>Inglés<br>Español,<br>Inglés<br>Español,             | Programa acadé<br>Administración de<br>Negocios Internac<br>Aplica a todos los<br>programas de pre<br>Aplica a todos los                     | <b>mico</b><br>a Empresas, M<br>cionales, Rela<br>grado<br>grado                               | laestria en Relac<br>ciones Internacio<br>e posgrado, Aplic<br>e posgrado, Aplic | iones Internacionales.,<br>nales<br>a a todos los<br>a a todos los                  | Mostrando [<br>Options<br>Aplicar para<br>Año comple<br>Primer Sem<br>Secundo Si                 | 20 V<br>to Doble Titulo -<br>estre - Spring 20<br>ymetre - Eal 202         | Full year 2021/2022<br>21<br>11 |
| Realizar Búsqueda 🖉 Clear SULTADOS Items 1-7 de 7 SULTADOS Items 1-7 de 7 Siversidad - Programa de movilidad bible Titulación / Deuble Degree irranquila, Colombia sercambio Académico / Academic change irranquila, Colombia pivilidad Corta Duración Virtual / tual Short Term Mobility                                                                                                    | Convenite<br>Uninorte<br>Uninorte<br>Uninorte | Idiomas<br>Español,<br>Inglés<br>Español,<br>Inglés<br>Español,<br>Inglés   | Programa acadé<br>Administración de<br>Negocios Internac<br>Aplica a todos los<br>programas de pre<br>Aplica a todos los<br>programas de pre | <b>mico</b><br>Empresas, M<br>cionales, Rela<br>programas de<br>grado<br>programas de<br>grado | laestria en Relac<br>ciones Internacio<br>e posgrado, Aplic<br>e posgrado, Aplic | iones Internacionales.,<br>nales<br>a a todos los<br>a a todos los                  | Mostrando (<br>Options<br>Aplicar para<br>Afio comple<br>Primer Sem<br>Segundo St                | 20 V<br>to Doble Titulo -<br>estre - Spring 20<br>pamestre - Fall 202      | Full year 2021/2022<br>21<br>11 |
| Realizar Búsqueda 🖉 Clear SULTADOS Items 1-7 de 7 SULTADOS Items 1-7 de 7 SULTADOS ITEMS 1-7 SULTADOS ITEMS 1-7 SULTADOS ITEMS 1-7 SULTADOS ITEMS 1-7 SULTADOS ITEMS 1-7 SULTADOS ITEMS 1-7 SULTADOS ITEMS 1-7 SULTADOS ITEMS 1-7 SULTADOS ITEMS 1-7 SULTADOS ITEMS 1-7 SULTADOS ITEMS 1-7 SULTADOS ITEMS 1-7 SULTADOS ITEMS 1-7 SULTADOS ITEMS 1-7 SULTADOS ITEMS 1-7 SULTAD | Convente<br>Uninorte<br>Uninorte<br>Uninorte  | Idiomas<br>Español,<br>Inglés<br>Español,<br>Inglés<br>Español,<br>Inglés   | Programa acadê<br>Administración de<br>Negocios Internat<br>Aplica a todos los<br>programas de pre<br>Aplica a todos los<br>programas de pre | mico<br>Empresas, M<br>cionales, Rela<br>programas de<br>grado<br>: programas de<br>grado      | laestria en Relac<br>ciones Internacio<br>e posgrado, Aplic<br>e posgrado, Aplic | iones Internacionales.,<br>nales<br>a a todos los<br>a a todos los                  | Mostrando (<br>Options<br>Aplicar para<br>Año comple<br>Primer Ser<br>Segundo Se                 | 20 V<br>a<br>to Doble Titulo -<br>sestre - Spring 20<br>amestre - Fall 202 | Full year 2021/2022<br>21<br>11 |
| Realizar Búsqueda 🖉 Clear SULTADOS Items 1-7 de 7 SULTADOS Items 1-7 de 7 SULTADOS ITEMS 1-7 de 7 SULTADOS ITEMS 1-7 de 7 SULTADOS ITEMS 1-7 de 7 SULTADOS ITEMS 1-7 de 7 SULTADOS ITEMS 1-7 de 7 SULTADOS ITEMS 1-7 de 7 SULTADOS ITEMS 1-7 de 7 SULTADOS ITEMS 1-7 de 7 SULTADOS ITEMS 1-7 de 7 SULTADOS ITEMS 1-7 de 7 SUL | Convente<br>Uninorte<br>Uninorte<br>Uninorte  | Idiomas<br>Español,<br>Inglés<br>Español,<br>Inglés<br>Español,<br>Español, | Programa acadé<br>Administración de<br>Negocios Internas<br>Aplica a todos los<br>programas de pre<br>Aplica a todos los<br>programas de pre | mico<br>Empresas, M<br>ionales, Rela<br>programas de<br>grado<br>programas de<br>grado         | Isestria en Relac<br>ciones Internacio<br>e posgrado, Aplic<br>e posgrado, Aplic | iones Internacionales.,<br>nales<br>a a todos los<br>a a todos los<br>a a todos los | Mostrando (<br>Options<br>Aplicar para<br>Aplicar para<br>Año comple<br>Primer See<br>Segundo Se | 20 V<br>to Doble Titulo<br>estre - Spring 20<br>smestre - Fall 202         | Full year 2021/2022<br>21<br>11 |

**Paso 5:** Rellenar la Solicitud de **Movilidad Internacional / Application for Study Abroad.** Esta se divide en 4 puntos. En este momento será necesario llenar el primer punto: **DILIGENCIA TU APLICACIÓN / FILL OUT APPLICATION.** 

ATENCIÓN: Es necesario leer atentamente cada una de la información solicitada.

### • Declaraciones/Disclosures

| API                    | PLICATION                                                                                                    | Declaraciones / Disclosures                                                                                                    |
|------------------------|----------------------------------------------------------------------------------------------------|----------------------------------------------------------------------------------------------------|
|                        | Declaraciones / Disclosures                                                                                                    | Autorización del Estudiante / Student Authorization *                                                                                                    |
| 0                      | Bienvenido / Welcome                                                                                                    | De ser aceptado en el programa de intercambio internacional, estoy dispuesto a acogerne a<br>toda las políticas descritas en el convenio entre la Universidad del Norte y mi universidad al<br>Destenso esto fuere fuer la la Norte internacional.                                                                                                    |
| 0                      | Carta de recomendación y Declaración de<br>Intenciones / Recommendation Letter and<br>Statement of Purpose                            | rengemente desoulante de la otraversidad en travita.<br>Adicionalmente: a subortes a la lutiversidad el Norta ecudir a mi contacto do emergencia en<br>caso de ser requerido // accepted for the international enchange program. La mi willing to<br>accessa el el eff. de international encompanya international enchange encompanya international encompanya encompanya<br>encompanya encompanya encompanya<br>encompanya encompanya |
| 0                      | ) Idiomas / Languages                                                                                                    | accop al or the memory agreements developed may have established on the statuted and conversional developed and to the Student Manual of Universidad del Norte. Additionally I authorize Universidad Del Norte Additionally I authorize Universidad Del                                                                                                    |
| 0                      | Documentos Adicionales / Additional<br>Documents                                                                                      | Estoy de acuerdo con los términos y condiciones. / l acinowledge to have read and     Dar clic en Estoy de acuerdo con                                                                                                    |
| 0                      | Información del Pasaporte / Passport<br>Information                                                                                   | consent to its terms. Ios términos y condiciones.                                                                                                    |
| 0                      | Contactos de Emergencia / Emergency<br>Contacts                                                                                       | Autorización para el Tratamiento de Datos Personales *                                                                                                    |
| 0                      | Ten en cuenta / Keep in mind                                                                                                    | Este formulario contiene preguntas personales, sociales y académicas, y con su                                                                                                    |
| 0                      | Revisar y guardar / Review & Save                                                                                                    | diligenciamiento, usted accepta el uso y tratamiento que la Fundación Universidad del<br>Norte identificada con NIT 800.101.881-9 con domicilio en la ciutad de Barranquilla,<br>Octomició en E. Advinuo VII en estudo Contenio e constante en estatuta en estatuta en            |
| 0                      | Observaciones / Comments                                                                                                    | 3509590, data seta informativa communa, communa do contactor<br>3509590, data seta información en consonancia con la Constitución, en la Ley 1581<br>de 2012, y a las políticas que se pueden consultar en el siguiente limit:                                                                                                    |
| so                     | LICITUD DE CURSOS / COURSE                                                                                                    | http://www.uninorte.edu.copielise.de-privacidad-de-date.y en especial on la<br>siguiente frankada: compartir riferancia con antisticuose estrangensa a las cuales se<br>encuentra aplicando o para asuntos netamente académicos relacionados al proceso de<br>con un estra de la cuales se este este este este este este est                                                                                                    |
| SI                     | OUEST                                                                                                    | nomeau memaana.<br>Como tulua de la información a suministrar declara que la misma es totalmente actual,<br>exacta y veraz. Ataimismo reconce que es el único responsable de la información<br>falta, inexacta que suministre.                                                                                                    |
| EN                     | IVÍA TU APLICACIÓN / SUBMIT YOUR                                                                                                    | Sus derechos como titular de los datos suministrados, son los previstos en la<br>Constitución y la Lay 1581 de 2012, y especialmente acceder en forma gratuita a los<br>datos proporcionados, solicitar actualización y rectificación de su información, solollar                                                                                                    |
|                        | PLICATION                                                                                                    | prueba de la autorización otorgada, revocatoria de la autorización ylo solicitar la<br>supresión del dato (salvo cuando por disposición legal o contractual sea obligatorio                                                                                                    |
| Step                   | p to complete:                                                                                                    | conservar la información), presentar ante la Superintendencia de Industria y Comercio<br>oueias cor infracciones a la normativa vienen. Las fibilares contrin elercitar, en                                                                                                    |
| ·                      | DILIGENCIA TU APLICACIÓN / FILL OUT<br>APPLICATION                                                                                    | cualquier momento, sua derechos derivados o relacionados con la protección de datos<br>personales (habeas data) a través de los medios y procedimiento indicados en la<br>relitiva de medios de las desentes de las desentes de las desentes de las de las de las de las de las de las de                                                                                                    |
| <u> </u>               |                                                                                                    | Estoy de acuerdo con los términos y condiciones del párafo anterior. La chrowledge                                                                                                    |
| INF                    | FORMATION                                                                                                    | los terminos y condiciones del                                                                                                    |
| Si tu<br>com           | u aplicación es aprovada, deberás regresar luego y<br>spletar la información adicional antes de realizar el                           | parrato anterior.                                                                                                    |
| viaje<br>retur<br>abro | <ul> <li>If your application is approved you will have to<br/>im and complete additional information before going<br/>oad.</li> </ul> | Save & Finish Later Save & Continue Dar clic en Save & Continue                                                                                                    |

Solicitud de Movilidad Internacional / Application for Study Abroad

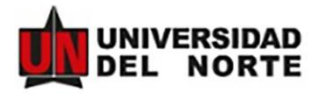

### Bienvenido/Welcome

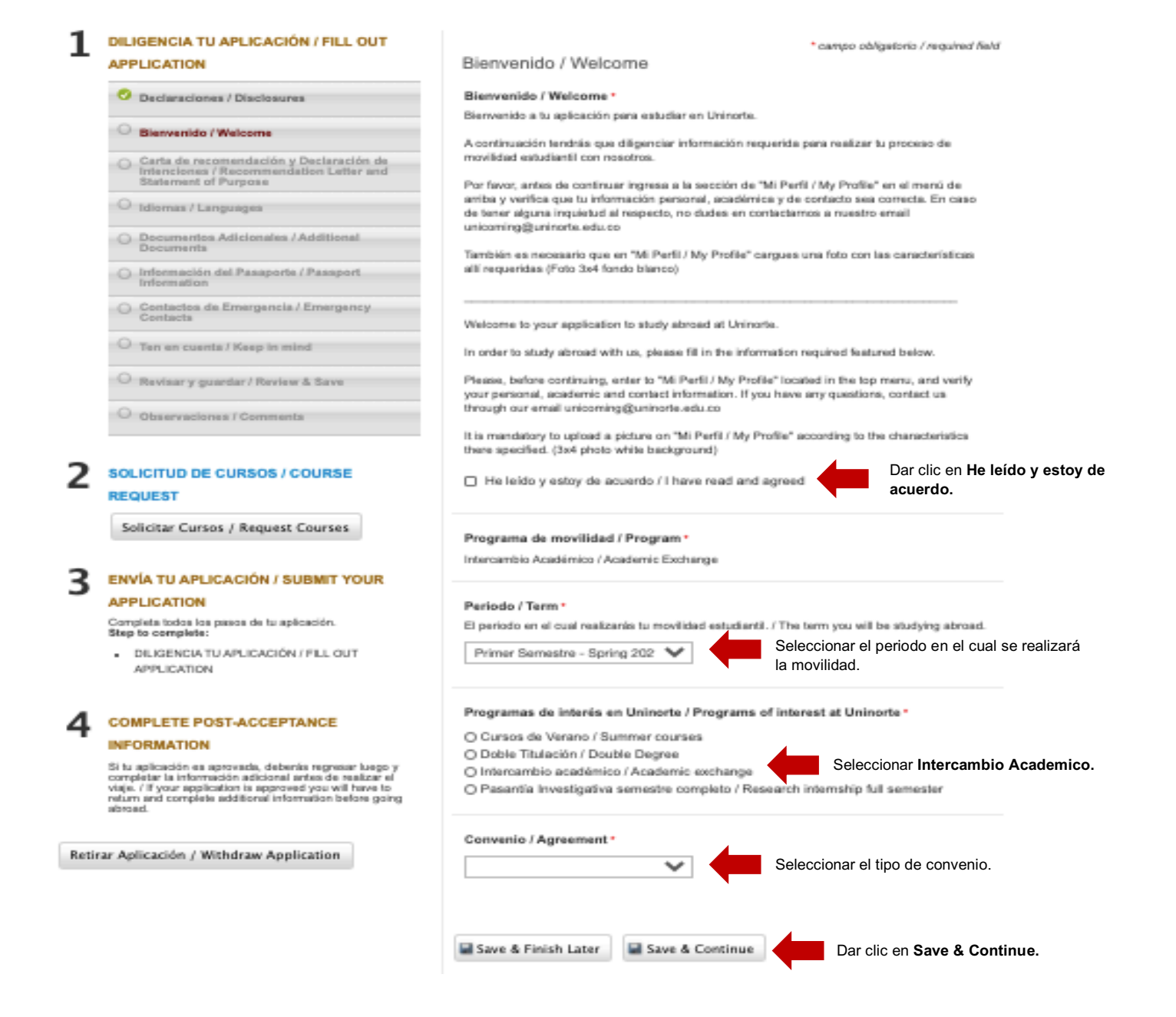

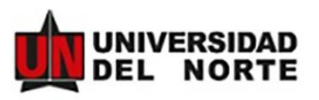

### • Carta de recomendación y Declaración de intenciones/ Recommendation Letter and Statement of Purpose

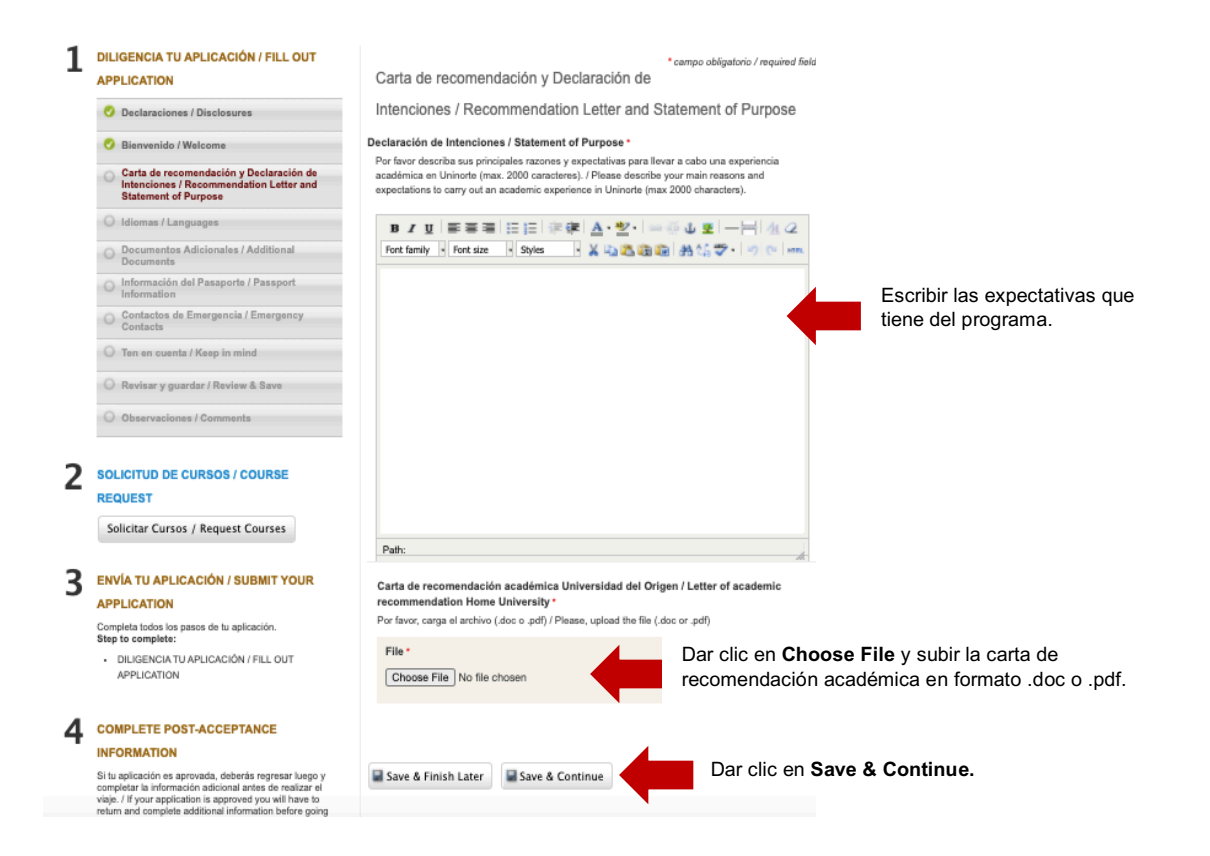

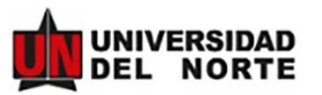

### • Idiomas/Languages

| DILIGENCIA TU APLICACIÓN / FILL OUT                                                                                              | * campo obligatorio / required field                                                                                                    |
|----------------------------------------------------------------------------------------------------|----------------------------------------------------------------------------------------------------|
| APPLICATION                                                                                                    | Idiomas / Languages                                                                                                    |
| O Declaraciones / Disclosures                                                                                                    | Idiomas / Languages *                                                                                                    |
| 📀 Bienvenido / Welcome                                                                                                    | Indique qué idiomas domina / Indicate in which language are you fluent.                                                                                                    |
| <ul> <li>Carta de recomendación y Declaración de<br/>Intenciones / Recommendation Letter and<br/>Statement of Purpose</li> </ul> | Catalán<br>Coreano<br>Español<br>Eukora                                                                                                    |
| O Idiomas / Languages                                                                                                    |                                                                                                    |
| O Documentos Adicionales / Additional<br>Documents                                                                               | Nivel de Idioma / Proficiency Level *                                                                                                    |
| O Información del Pasaporte / Passport<br>Information                                                                            | Indique el nivel de manejo de cada uno de los idiomas seleccionados en el paso anterior. /<br>Indicate the proficienco level for each of the languages that you selected on the previous step. |
| O Contactos de Emergencia / Emergency<br>Contacts                                                                                | if any.                                                                                                    |
| O Ten en cuenta / Keep in mind                                                                                                   | Escribir el nivel de manejo de el idioma(s)                                                                                                    |
| O Revisar y guardar / Review & Save                                                                                              |                                                                                                    |
| O Observaciones / Comments                                                                                                    |                                                                                                    |
| SOLICITUD DE CURSOS / COURSE<br>REQUEST                                                                                          | Certificados de Idiomas / Language Proficiency Certificates<br>Si posee un certificado diga cuál y adjuntelo / If you have a certificate indicate which one and<br>attach it                   |
| Solicitar Cursos / Request Courses                                                                                               | Choose File No file chosen Choose File y adjuntar certificado de Idioma, en caso de que tenga.                                                                                                 |
| ENVÍA TU APLICACIÓN / SUBMIT YOUR                                                                                                |                                                                                                    |
| APPLICATION                                                                                                    | Añadir Item /Add Item                                                                                                    |
| Completa todos los pasos de tu aplicación.<br>Step to complete:                                                                  |                                                                                                    |
| DILIGENCIA TU APLICACIÓN / FILL OUT<br>APPLICATION                                                                               | Save & Finish Later Save & Continue Dar clic en Save & Continue.                                                                                                    |
|                                                                                                    |                                                                                                    |

### Documentos Adicionales/ Additional Documents

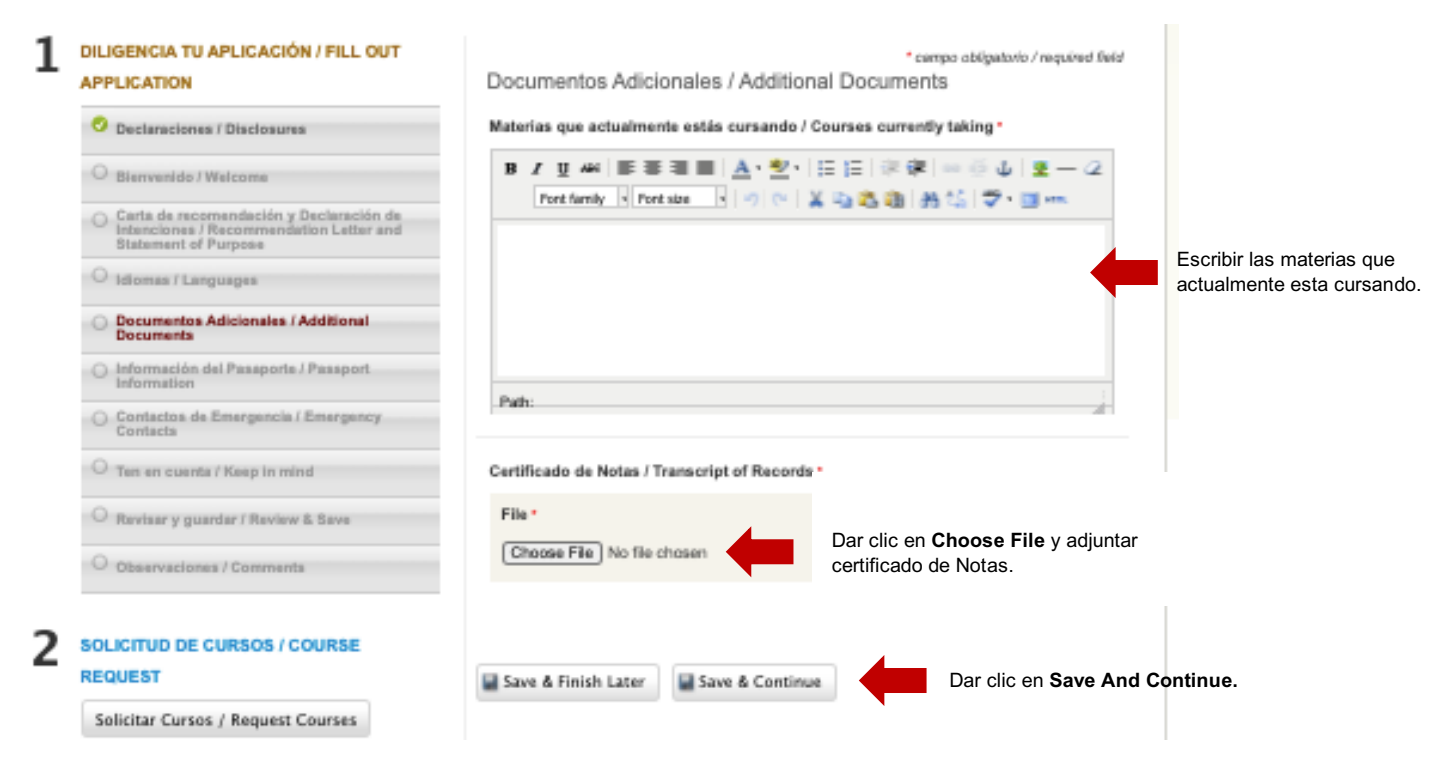

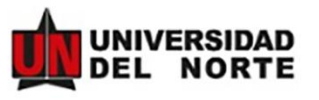

### Información del Pasaporte/ Passport Information

| 1           | DILIGENCIA TU APLICACIÓN / FILL OUT                                                                                                    | Informa                | ción del Pasaporte                                                                                                    | Passport                                                                                                    | • campo d                                                                             | obligatorio / requir                                     | ed field                                                                                                    |          |
|-------------|----------------------------------------------------------------------------------------------------|------------------------|----------------------------------------------------------------------------------------------------|----------------------------------------------------------------------------------------------------|---------------------------------------------------------------------------------------|----------------------------------------------------------|----------------------------------------------------------------------------------------------------|----------|
|             | O Declaraciones / Disclosures                                                                                                    | Informa                | ition                                                                                                    |                                                                                                    |                                                                                       |                                                          |                                                                                                    |          |
|             | O Bienvenido / Welcome                                                                                                    | Número (               | de pasaporte / Passport #                                                                                                    |                                                                                                    |                                                                                       |                                                          |                                                                                                    |          |
|             | O Carta de recomendación y Declaración de                                                                                                    |                        |                                                                                                    |                                                                                                    |                                                                                       | Lienar<br>pasap                                          | orte.                                                                                                    |          |
|             | Statement of Purpose                                                                                                    |                        |                                                                                                    |                                                                                                    |                                                                                       | pacap                                                    |                                                                                                    |          |
|             | 📀 Idiomas / Languages                                                                                                    | Lugar de               | expedición del Pasaporte                                                                                                    | / Passport P                                                                                                    | lace of Issue *                                                                       |                                                          |                                                                                                    |          |
|             | Ocumentos Adicionales / Additional<br>Documents                                                                                                    |                        |                                                                                                    |                                                                                                    |                                                                                       |                                                          |                                                                                                    |          |
|             | Información del Pasaporte / Passport<br>Information                                                                                                    |                        |                                                                                                    |                                                                                                    |                                                                                       |                                                          |                                                                                                    |          |
|             | O Contactos de Emergencia / Emergency<br>Contacts                                                                                                    | Fecha de               | expedición del Pasaporte                                                                                                    | / Passport D                                                                                                    | ate of Issue *                                                                        |                                                          |                                                                                                    |          |
|             | O Ten en cuenta / Keep in mind                                                                                                    | March                  | ~                                                                                                    | 25                                                                                                    |                                                                                       | ~                                                        |                                                                                                    |          |
|             | O Revisar y guardar / Review & Save                                                                                                    | 2021                   | ~                                                                                                    | 1                                                                                                    |                                                                                       |                                                          |                                                                                                    |          |
|             | O Observaciones / Comments                                                                                                    |                        |                                                                                                    | 1                                                                                                    |                                                                                       |                                                          |                                                                                                    |          |
| _           |                                                                                                    | Fecha de               | caducidad del Pasaporte                                                                                                    | / Passport D                                                                                                    | ate of Expiration                                                                     | on *                                                     |                                                                                                    |          |
| 2           | SOLICITUD DE CURSOS / COURSE                                                                                                    | MM/DD/YY               | /YY                                                                                                    |                                                                                                    |                                                                                       |                                                          |                                                                                                    |          |
|             | Solicitor Curror ( Request Courses                                                                                                    | March                  | ~                                                                                                    | 25                                                                                                    |                                                                                       | ~                                                        |                                                                                                    |          |
|             | Solicitar Cursos / Request Courses                                                                                                    | 2021                   | ~                                                                                                    | ]                                                                                                    |                                                                                       |                                                          |                                                                                                    |          |
| 3           | ENVÍA TU APLICACIÓN / SUBMIT YOUR                                                                                                    |                        |                                                                                                    |                                                                                                    |                                                                                       |                                                          |                                                                                                    |          |
|             | APPLICATION                                                                                                    | Copia del<br>Escanea y | l Pasaporte (1ra, 2da-y últi<br>carga la primera, segunda y ú                                                                                                    | <b>ma hoja) / Pa</b><br>Itima hoja de t                                                                                                    | u pasaport Scan •                                                                     | an and upload the                                        | ə first,                                                                                                    |          |
|             | Completa todos los pasos de tu aplicación.<br>Step to complete:                                                                                                    | second and             | d last pages of your passport.                                                                                                    |                                                                                                    |                                                                                       |                                                          |                                                                                                    |          |
|             | <ul> <li>DILIGENCIA TU APLICACIÓN / FILL OUT<br/>APPLICATION</li> </ul>                                                                                                    | File *                 |                                                                                                    |                                                                                                    | Dar clic                                                                              | en Choose                                                | e File y adjuntar                                                                                                    |          |
|             |                                                                                                    | Choose                 | e File No file chosen                                                                                                    |                                                                                                    | la copia                                                                              | del pasapo                                               | orte.                                                                                                    |          |
| 4           | COMPLETE POST-ACCEPTANCE                                                                                                    |                        |                                                                                                    |                                                                                                    |                                                                                       |                                                          |                                                                                                    |          |
|             | INFORMATION<br>Si tu adiración es annvada, deberás regresar luego y                                                                                                    |                        |                                                                                                    |                                                                                                    |                                                                                       |                                                          |                                                                                                    |          |
|             | completar la información adicional antes de realizar el<br>viaje. / If your application is approved you will have to                                                                                                    | Save &                 | Finish Later 📓 Save &                                                                                                    | Continue                                                                                                    |                                                                                       | Dar clic er                                              | Save & Continue.                                                                                                    |          |
|             | Contactos de Eme                                                                                                    | rgenci                 | a/Emergen                                                                                                    | cy Co                                                                                                    | ntacts                                                                                |                                                          |                                                                                                    |          |
| 1           | Contactos de Eme DILIGENCIA TU APLICACIÓN / FILL OUT APPLICATION                                                                                                    | rgenci                 | Contactos de El                                                                                                    | mergenc                                                                                                    | n <b>tacts</b><br>ia / Emer                                                           | ,<br>gency                                               | campo obligatorio / required field                                                                                                    |          |
| 1           | Contactos de Emer DILIGENCIA TU APLICACIÓN / FILL OUT APPLICATION     Declaraciones / Disclosures                                                                                                    | rgenci                 | Contactos de El<br>Contacts                                                                                                    | mergence                                                                                                    | ntacts<br>ia / Emer                                                                   | gency                                                    | campo obligatorio / required field                                                                                                    |          |
| 1           | Contactos de Emer DILIGENCIA TU APLICACIÓN / FILL OUT APPLICATION     Declaraciones / Disclosures     Bienvenido / Welcome                                                                                                    | rgenci                 | Contactos de El<br>Contacts<br>Contacts<br>Contactos de Emerg<br>La siguiente informació                                                                                                    | mergencia<br>nergencia / Em                                                                                                    | ntacts<br>ia / Emer<br>ergency Co<br>ida por la Univ                                  | gency<br>ntacts •<br>rersidad del No                     | campo obligatorio / required field<br>rite en caso de emergencias. /                                                                                    |          |
| 1           | Contactos de Eme DILIGENCIA TU APLICACIÓN / FILL OUT APPLICATION     Declaraciones / Disclosures     Bienvenido / Welcome     Carta de recomendación y Declaración de Intenciones / Recommendation Letter and Statement of Purpose                                                                                                    | rgenci                 | Contactos de El<br>Contactos<br>Contactos<br>La siguiente informació<br>The following informatio                                                                                                    | mergeno<br>nergeno<br>n será utiliza<br>n will be use                                                                                                    | ntacts<br>ia / Emer<br>ergency Co<br>ida por la Univ<br>ad by Uninorte                | gency<br>ntacts<br>rersidad del No<br>in the event of    | campo obligatorio / required field<br>rfe en caso de emergencias. /<br>f an emergency.                                                                  |          |
| 1           | Contactos de Emer DILIGENCIA TU APLICACIÓN / FILL OUT APPLICATION     Declaraciones / Disclosures     Bienvenido / Welcome     Carta de recommendación y Declaración de     Intenciones / Recommendation Letter and     Statement of Purpose     Idiomas / Languages                                                                                                    | rgenci                 | Contactos de El<br>Contactos<br>Contactos<br>Contactos<br>Contactos de Emerg<br>La siguiente informació<br>The following informatic                                                                                                    | mergence<br>nergence<br>n será utiliza<br>in will be usion<br>/ Name an                                                                                                    | ntacts<br>ia / Emer<br>ergency Co<br>ida por la Univ<br>ad by Uninorte<br>d Last Name | gency<br>ntacts •<br>rensidad del No<br>in the event of  | campo obligatorio / required field<br>rite en caso de emergencias. /<br>f an emergency.<br>Llenar la información de                                     | əl       |
| 1           | Contactos de Emer DILIGENCIA TU APLICACIÓN / FILL OUT APPLICATION     Declaraciones / Disclosures     Bienvenido / Welcome     Carta de recomendación y Declaración de Intenciones / Recommendation Letter and Statement of Purpose     Idiomas / Languages     Documentos Adicionales / Additional     Documentos                                                                                                    | rgenci                 | Contactos de El<br>Contactos de El<br>Contactos<br>Contactos de Emerg<br>La siguiente informació<br>The following informatió                                                                                                    | encia / Em<br>nergencia<br>nersi utilizzi<br>n will be usi<br>/ Name an                                                                                                    | ia / Emer<br>ergency Co<br>ida por la Univ<br>of by Uninorte<br>d Last Name           | gency<br>ntacts •<br>rersidad del No<br>in the event of  | campo obligatorio / required field<br>rte en caso de emergencias. /<br>f an emergency.<br>Llenar la información de<br>contacto de Emergencia            | 9l<br>a. |
| 1           | Contactos de Emer DILIGENCIA TU APLICACIÓN / FILL OUT APPLICATION      Declaraciones / Disclosures      Bienvenido / Welcome      Carta de recomendación y Declaración del Intenciones / Rocommendation Letter and Statement of Purpose      Idiomas / Languages      Documentos Adicionales / Additional Documents      Información del Pasaporte / Passport Information                                                                                                    | rgenci                 | Contactos de El<br>Contactos de El<br>Contactos<br>Contactos<br>La siguiente informació<br>The following informatio<br>Nombre y Apellido                                                                                               | mergence<br>mergence<br>n será utilization wil be usi<br>/ Name an                                                                                                    | ntacts<br>ia / Emer<br>ergency Co<br>ida por la Univ<br>ed by Uninorte<br>d Last Name | gency<br>ntacts •<br>rersidad del No<br>in the event of  | campo obligatorio / required lield<br>rite en caso de emergencias. /<br>f an emergency.<br>Llenar la información de<br>contacto de Emergencia           | el<br>a. |
| 1           | Contactos de Emere DILIGENCIA TU APLICACIÓN / FILL OUT APPLICATION      Declaraciones / Disclosures     Bienvenido / Welcome     Carta de recomendación y Declaración del Intenciones / Recommendation Letter and Statement of Purpose     Idiomas / Languages     Documentos Adicionales / Additional     Documentos     Información del Pasaporte / Passport     Información del Pasaporte / Passport     Información del Pasaporte / Passport     Información del Pasaporte / Passport     Información del Pasaporte / Passport     Información del Pasaporte / Passport     Información del Pasaporte / Passport     Información     Contactos de Emergencia / Emergency                                                                                                    | rgenci                 | Contactos de El<br>Contactos de El<br>Contactos<br>La siguiente informació<br>The following informatio<br>Nombre y Apellido                                                                                                    | mergence<br>mergence<br>encia / Em<br>n será utilizza<br>i will be usi<br>/ Name an                                                                                                    | ia / Emer<br>ergency Col<br>ida por la Univ<br>ad by Uninorte<br>d Last Name          | gency<br>ntacts •<br>rensidad del No.<br>in the event of | campo obligatorio / required field<br>rte en caso de emergencias. /<br>f an emergency.<br>Llenar la información de<br>contacto de Emergencia            | əl<br>a. |
| 1           | Contactos de Emergencia / Emergency<br>Contactos de Emergencia / Emergency<br>Contactos de Emergencia / Emergency<br>Contactos de Emergencia / Emergency<br>Ten en cuenta / Keep in mind                                                                                                    | rgenci                 | Contactos de El<br>Contactos de El<br>Contactos<br>Contactos de Emerg<br>La siguiente informació<br>The following informatic<br>Nombre y Apellido<br>Parentesco / Relat                                                                | encia / Em<br>nergencia<br>nerá utilizz<br>/ Name an                                                                                                    | ia / Emer<br>ergency Coo<br>ida por la Univ<br>ad by Uninorte                         | gency<br>ntacts •<br>rersidad del No<br>in the event of  | campo obligatorio / required field<br>rite en caso de emergencias. /<br>f an emergency.<br>Llenar la información de<br>contacto de Emergencia           | əl<br>a. |
| 1           | Contactos de Emergencia / Emergency     Contactos de Emergencia / Passport     Información del Passport / Passport     Información del Passport / Passport     Información del Passport / Passport     Información del Passport / Passport     Información del Passport / Passport     Información del Passport / Passport     Información del Passport / Passport     Información del Passport / Passport     Información del Passport / Passport     Información del Passport / Passport     Información     Contacts     Ten en cuenta / Keep in mind     Revisar y guardar / Review & Save                                                                                                    | rgenci                 | Contactos de El<br>Contactos de El<br>Contactos<br>La siguiente informació<br>The following informatio<br>Nombre y Apellido                                                                                                    | mergence<br>mergence<br>n serà utiliza<br>n serà utiliza<br>/ Name an                                                                                                    | ntacts<br>iia / Emer<br>ergency Coo<br>ida por la Unive<br>d Last Name                | gency<br>ntacts •<br>rersidad del No<br>in the event of  | campo obligatorio / required field<br>rte en caso de emergencias. /<br>f an emergency.<br>Llenar la información de<br>contacto de Emergencia            | əl<br>a. |
| 1           | Contactos de Emergencia / Emergency<br>Carta de recomendación y Declaración del<br>Declaraciones / Disclosures     Declaraciones / Disclosures     Declaraciones / Disclosures     Declaración del Pasaporte / Pasaport<br>Información del Pasaporte / Pasaport<br>Información del Pasaporte / Pasaport<br>Información del Pasaporte / Pasaport<br>Contactos de Emergencia / Emergency<br>Contactos de Emergencia / Emergency<br>Contactos de       | rgenci                 | Contactos de El<br>Contactos de El<br>Contactos<br>Contactos de Emerg<br>La siguiente informació<br>The following informatió<br>Nombre y Apellido                                                                                      | ey Col<br>mergence<br>n será utilizz<br>n wil be usi<br>/ Name an                                                                                                    | ntacts                                                                                | gency<br>ntacts •<br>rensidad del No<br>in the event of  | campo obligatorio / required field<br>rte en caso de emergencias. /<br>f an emergency.<br>Llenar la información de<br>contacto de Emergencia            | əl<br>a. |
| 1           | Contactos de Emergencia / Emergency<br>Contactos de Emergencia / Emergency<br>Contac | rgenci                 | Contactos de El<br>Contactos de El<br>Contactos<br>La siguiente informació<br>The following informatio<br>Nombre y Apellido<br>Parentesco / Relat                                                                                      | encia / Em<br>nergence<br>nercia / Em<br>nercia / Em<br>nercia / E | ntacts                                                                                | gency<br>ntacts •<br>rensidad del No.<br>in the event of | campo obligatorio / required field<br>rte en caso de emergencias. /<br>f an emergency.<br>Llenar la información de<br>contacto de Emergencia            | əl<br>a. |
| 1           | Contactos de Emergencia / Emergency     Contactos de Emergencia / Passport     Information     Contactos de Emergencia / Emergency     Contactos de Emergencia / Emergency     Contactos de Emergencia / Emergency     Contactos de Emergencia / Emergency     Contactos de Emergencia / Emergency     Contactos de Emergencia / Emergency     Contactos de Emergencia / Emergency     Contactos de Emergencia / Emergency     Contactos de Emergencia / Emergency     Contactos     Ten en cuenta / Keep in mind     Revisar y guardar / Review & Save     Observaciones / Comments                                                                                                    | rgenci                 | A/Emergene<br>Contactos de El<br>Contactos<br>Contactos de Emerg<br>La siguiente infermació<br>The following informatio<br>Nombre y Apellido<br>Parentesco / Relat                                                                     | encia / Em<br>nergencia<br>nerd utilizzi<br>n will be usid<br>/ Name an<br>ionship •                                                                                                    | ia / Emer<br>ergency Co<br>da por la Univ<br>ed by Uninorte<br>d Last Name            | gency<br>ntacts •<br>rensidad del No<br>in the event of  | campo obligatorio / required field<br>rite en caso de emergencias. /<br>f an emergency.<br>Llenar la información de<br>contacto de Emergencia           | el<br>a. |
| 1           | Contactos de Emergencia / Emergency<br>Contactos de Emergencia / Emergency<br>Contactos de Emergencia / Emergency<br>Contacts     Ten en cuenta / Kesp in mind     Revisar y guardar / Review & Save     Observaciones / Comments                                                                                                    | rgenci                 | Contactos de El<br>Contactos de El<br>Contactos<br>Contactos de Emerg<br>La siguiente informació<br>The following informatic<br>Nombre y Apellido<br>Parentesco / Relat<br>E-mail<br>Teléfono celular / 0<br>Ciudad / City *           | encia / Em<br>nergencia<br>encia / Em<br>n será dulizza<br>/ Name an<br>ionship *                                                                                                    | ia / Emer<br>ergency Coo<br>ida por la Univ<br>dd by Uninorte                         | gency<br>ntacts •<br>rersidad del No<br>in the event of  | campo obligatorio / required field<br>rite en caso de emergencias. /<br>f an emergency.<br>Llenar la información de<br>contacto de Emergencia           | əl<br>a. |
| 1           | Contactos de Emergencia / Emergency     Contactos de Emergencia / Pasport     Información del Pasaporte / Passport     Información del Pasaporte / Passport     Solucitar Cursos / Courses     Solucitar Cursos / Request Courses                                                                                                    | rgenci                 | Contactos de El<br>Contactos de El<br>Contactos de Emerg<br>La siguiente informació<br>The following informatió<br>Nombre y Apellido<br>Parentesco / Relat<br>E-mail<br>Ciudad / City •                                                | ey Col<br>mergence<br>lencia / Em<br>n serà utiliza<br>/ Name an<br>lionship *                                                                                                    | ia / Emer<br>ergency Coo<br>ida por la Unive<br>d Last Name                           | gency<br>ntacts •<br>rersidad del No<br>in the event of  | campo obligatorio / required field<br>rte en caso de emergencias. /<br>f an emergency.<br>Llenar la información de<br>contacto de Emergencia            | əl<br>a. |
| 1 2         | Contactos de Emergencia / Emergency     Carta de recomendación y Declaraciones / Disclosures     Declaraciones / Disclosures     Bienvenido / Welcome     Carta de recomendación y Declaración del     Interciones / Recommendation Letter and     Statement of Purpose     Idiomas / Languages     Documentos Adicionales / Additional     Documentos     Información del Pasaporte / Passport     Information     Contactos de Emergencia / Emergency     Contactos     Ten en cuenta / Keep in mind     Revisar y guardar / Review & Save     Observaciones / Comments  SOLICITUD DE CURSOS / COURSE REQUEST Solicitar Cursos / Request Courses                                                                                                    | rgenci                 | A/Emergene<br>Contactos de El<br>Contactos de Emerge<br>La siguiente informació<br>The following informatió<br>Nombre y Apellido<br>Parentesco / Relat<br>E-mail<br>Ciudad / City •                                                    | ey Col<br>mergence<br>n será utiliza<br>n will be use<br>/ Name an<br>lonship *                                                                                                    | ntacts                                                                                | gency<br>ntacts<br>rensidad dol No<br>in the event of    | campo obligatorio / required field<br>rte en caso de emergencias. /<br>f an emergency.<br>Llenar la información de<br>contacto de Emergencia            | əl<br>a. |
| 1<br>2<br>3 | Contactos de Emergencia / Emergency     Contactos de Emergencia / Passport Información del Pasaporte / Passport Información del Pasaporte / Passport del Pasaporte / Passporte / Passporte / Passporte / Passporte / Passporte / Pas                                                                                                    | rgenci                 | A/Emergene<br>Contactos de El<br>Contactos de El<br>Contactos de Emerg<br>La siguiente informació<br>The following informatio<br>Nombre y Apellido<br>Parentesco / Relat<br>E-mail<br>Ciudad / City •<br>País / Country •              | encia / Em<br>nergencia<br>nergencia / Em<br>nergencia<br>/ Name an<br>ionship *                                                                                                    | ia / Emer<br>ergency Cou<br>ida por la Univ<br>ad by Uninorte<br>d Last Name          | gency<br>ntacts •<br>rensidad del No.<br>in the event of | campo obligatorio / required field<br>rfe en caso de emergencias. /<br>f an emergency.<br>Llenar la información de<br>contacto de Emergencia            | əl<br>a. |
| 1<br>2<br>3 | Contactos de Emergencia / Emergency     Contactos de Emergencia / Passport     Información del Pasaporte / Passport     Información del Pasaporte / Passport     Información del Pasaporte / Passport     Información del Pasaporte / Passport     Información del Pasaporte / Passport     Información del Pasaporte / Passport     Información del Pasaporte / Passport     Información del Pasaporte / Passport     Información del Pasaporte / Passport     Información del Pasaporte / Passport     Información     Contactos de Emergencia / Emergency     Contacts     Solucitudo DE CURSOS / COURSE     REQUEST     Solicitar Cursos / Request Courses     Envía tu Aplicación / SUBMIT YOUR     APPLICATION     Completa todos los pasos de tu aplicación.                                                                                                    | rgenci                 | A/Emergene<br>Contactos de El<br>Contactos de El<br>Contactos<br>Contactos de Emerg<br>La siguiente informació<br>The following informatio<br>Nombre y Apellido<br>Parentesco / Relat<br>E-mail<br>Ciudad / City -<br>País / Country - | encia / Em<br>nergencia<br>nergencia / Em<br>nergencia<br>/ Name an<br>lonship •                                                                                                    | ia / Emer<br>ergency Co<br>da por la Univ<br>ed by Uninorte<br>d Last Name            | gency<br>ntacts •<br>in the event of                     | campo obligatorio / required field<br>rite en caso de emergencias. /<br>f an emergency.<br>Llenar la información de<br>contacto de Emergencia           | el<br>a. |
| 1<br>2<br>3 | Contactos de Emergencia / Emergency     Contactos de Emergencia / Declaraciónes / Disclosures     Declaraciones / Disclosures     Declaraciones / Disclosures     Declaraciones / Disclosures     Declaraciones / Disclosures     Declaraciones / Recommendation Letter and     Statement of Purpose     Idiomas / Languages     Documentos Adicionales / Additional     Documentos Adicionales / Additional     Documentos Adicionales / Additional     Documentos Adicionales / Additional     Documentos Adicionales / Additional     Documentos Adicionales / Additional     Documentos     Documentos Adicionales / Additional     Documentos     Información del Pasaporte / Pasaport     Information     Contactos de Emergencia / Emergency     Contacts     Ten en cuenta / Kesp in mind     Revisar y guardar / Review & Save     Observaciones / Comments  Solicitruto DE CURSOS / COURSE REQUEST Solicitar Cursos / Request Courses  ENVÍA TU APLICACIÓN / SUBMIT YOUR APPLICATION Completa todos los pasos de tu aplicación. Stet o complete:     Disconta TUAPLICACIÓN / ELL CUTS                                                                                                    | rgenci                 | Contactos de El<br>Contactos de El<br>Contactos de Emerg<br>La siguiente informació<br>The following informatic<br>Nombre y Apellido<br>Parentesco / Relat<br>E-mail<br>Ciudad / City *                                                | encia / Em<br>nergeno<br>encia / Em<br>n serà utilizz<br>/ Name an<br>lonship *                                                                                                    | tia / Emer<br>ergency Co<br>ida por la Univ<br>di by Uninorte<br>d Last Name          | gency<br>ntacts •<br>nersidad del No<br>in the event d   | campo obligatorio / required field<br>rite en caso de emergencias. /<br>f an emergency.<br>Llenar la información de<br>contacto de Emergencia           | ala.     |
| 1<br>2<br>3 | Contactos de Emergencia / Emergency     Contactos de Interpencia Viela de Composition del Pasaporte / Pasaport     Información del Pasaporte / Pasaport     Información del Pasaporte / Pasaporte / Pasaport     Información del Pasaporte / Pasaporte / Pasaporte / Pasaporte / Pasaporte / Pasaporte / Pasaporte / Pasaporte / Pasaporte / Pasaporte / Pasaporte / Pasaporte / Pasaporte / Pasaporte / Pasaporte / Pasaporte / Pasaporte / Pasaporte / Pasaporte / Pasaporte / Pasaporte / Pasapo                                                                                                    | rgenci                 | Contactos de El<br>Contactos de El<br>Contactos de Emerg<br>La siguiente informació<br>The following informatio<br>Parentesco / Relat<br>E-mail<br>Ciudad / City -                                                                     | ey Col<br>mergeno<br>encia / Em<br>n será utilizz<br>/ Name an<br>ionship *                                                                                                    | ia / Emer<br>ergency Co<br>da por la Univer<br>d Last Name                            | gency<br>ntacts •<br>In the event of                     | campo obligatorio / required field<br>rite en caso de emergencias. /<br>f an emergency.<br>Llenar la información de<br>contacto de Emergencia           | al<br>a. |
| 1<br>2<br>3 | Contactos de Emergencia / Emergency     Contactos de Emergencia / Disclosures     Declaraciones / Disclosures     Declaraciones / Disclosures     Declaraciones / Disclosures     Declaraciones / Recommendation Letter and     Statement of Purpose     Idiomas / Languages     Documentos Adicionales / Additional     Documentos Adicionales / Additional     Documentos Adicionales / Additional     Documentos Adicionales / Additional     Documentos Adicionales / Additional     Documentos     Information     Contactos de Emergencia / Emergency     Contactos de Emergencia / Emergency     Contactos     Ten en cuenta / Keep in mind     Revisar y guardar / Review & Save     Observaciones / Comments  Solicitar Cursos / Request Courses ENVÍA TU APLICACIÓN / SUBMIT YOUR APPLICATION Complete todos los pasos de tu aplicación. Ster to complete:     OILIGENCIA TU APLICACIÓN / FILL OUT     APPLICATION                                                                                                    | rgenci                 | Add Emergency C                                                                                                    | ey Col<br>mergence<br>encia / Em<br>n serà utiliza<br>/ Name an<br>ionship *                                                                                                    | ntacts                                                                                | gency<br>ntacts •<br>In the event of                     | campo obligatorio / required field<br>rite en caso de emergencias. /<br>f an emergency.<br>Llenar la información de<br>contacto de Emergencia           | əl<br>a. |
| 1<br>2<br>3 | Contactos de Emergencia / Emergency     Carta de recomendación y Declaración del Pasaporte / Pasaport     Información del Pasaporte / Pasaport     Información del Pasaporte / Pasaporte / Pasaport     Información del Pasaporte / Pasaporte / Pasaporte / Pasaporte / Pasaporte / Pasaporte / Pasaporte / Pasaporte / Pasaporte / Pasaporte / Pasaporte / Pasaporte / Pasaporte / Pasaporte / Pasaporte / Pasaporte / Pasaporte / Pasaporte / Pasaporte / Pasaporte / Pasaporte / Pasaporte / Pas                                                                                                    | rgenci                 | Add Emergency C                                                                                                    | ercia / Em<br>mergencia<br>n serà utiliza<br>n serà utiliza<br>/ Name an<br>lonship *                                                                                                    | ntacts                                                                                | gency<br>Intacts<br>Introvidad dol No<br>In the event of | campo obligatorio / required field<br>rite en caso de emergencias. /<br>f an emergency.<br>Llenar la información de<br>contacto de Emergencia<br>Memore | ala.     |
| 1<br>2<br>3 | Contactos de Emergencia / Emergency     Contactos de Emergencia / Declaraciónes / Disclosures     Declaraciones / Disclosures     Declaraciones / Disclosures     Declaraciones / Disclosures     Declaraciones / Disclosures     Declaraciones / Disclosures     Declaraciones / Disclosures     Declaraciones / Disclosures     Declaraciones / Recommendation Letter and Statement of Purpose     Information     Documentos Adicionales / Additional Documents     Information     Contactos de Emergencia / Emergency Contacts     Ten en cuenta / Keep in mind     Revisar y guardar / Review & Save     Observaciones / Comments  Solucitudo DE CURSOS / COURSE REQUEST Solicitar Cursos / Request Courses  ENVÍA TU APLICACIÓN / SUBMIT YOUR APPLICATION  COMPLETE POST-ACCEPTANCE INFORMATION Situ aditación es aprovaña, debarás rangene hama                                                                                                    | rgenci                 | Contactos de El<br>Contactos de El<br>Contactos de Emerge<br>La siguiente informació<br>The following informatió<br>Parentesco / Relat<br>E-mail<br>Ciudad / City •<br>País / Country •<br>Add Emergency C                             | encia / Em<br>nergence<br>nerd utilizzi<br>/ Name an<br>lonship *                                                                                                    | ntacts                                                                                | gency<br>ntacts •<br>rersidad del No<br>in the event of  | campo obligatorio / required field<br>rite en caso de emergencias. /<br>f an emergency.<br>Llenar la información de<br>contacto de Emergencia<br>Remove | ala.     |

6

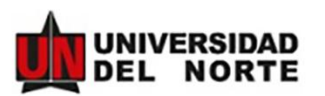

Ten en cuenta / Keep in mind

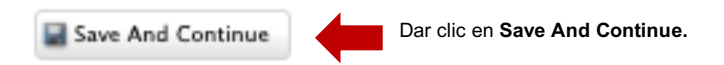

Paso 6: Después de llenar toda la información de la primera parte, DILIGENCIA TU APLICACIÓN / FILL OUT APPLICATION, sigue con la parte 2, SOLICITUD DE CURSOS / COURSE REQUEST. Selecciona Mis Materias.

## Mis Materias / My Courses

| Equivalencia | as Mis materias                                                                                                    |
|--------------|----------------------------------------------------------------------------------------------------|
| Filtros      | de búsqueda                                                                                                    |
| 1            | CÓMO ELABORAR EL CONTRATO DE ESTUDIOS?     In esta sección encontrarás las herramientas necesarias para elaborar el contrato de estudios para tu aplicación     En esta pestaña (Equivalencias) podrás consultar el histórico de equivalencias entre materias Uninorte y materias de universidades estranjoras, con     base en esperiencias de movilidad estudianti anteriors. En caso de encontrar alguna equivalencia de tu interés, podrás añadirla a tu aplicación |
|              | EN CASO DE NO ENCONTRAR NINGUNA<br>En la pastaña de Mile durate encontrarás los cursos en una bas adjustado e la pastaña de movilidad estudiantil. En caso de ene on encuentras                                                                                                    |

Paso 7: Seleccionar la opción de Mis materias y después Solicitar Nuevo Curso.

# Mis Materias / My Courses

| Equivalencias  | Mis materias               |           |  |
|----------------|----------------------------|-----------|--|
| No se encontra | ron registros.             |           |  |
| Solicitar Nu   | evo Curso 4 Back To My App | plication |  |

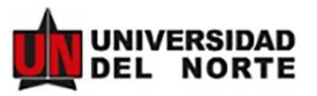

# <u>Paso 8:</u> Seleccionar en Materia Uninorte / Local Course Equivalent la materia equivalente que desea cursar en la Universidad de Norte. En la opción Materia en el extranjero / Foreign Course, seleccionar Other.

your home university or click "Other ..." to enter the information for a new subject.

| Aplicación / Application *                   |                                | rto |
|----------------------------------------------|--------------------------------|-----|
| Materia Uninorte / Local Course Equivalent * | Seleccional dila materia Unino | ne. |
|                                              |                                |     |
| Enviar / Submit Back                         |                                |     |
|                                              |                                |     |
| бітт ·                                       |                                |     |

Paso 9: Diligenciar la materia equivalente en su universidad.

Cuando haya terminado, dar clic en Enviar/Submit.

**ATENCIÓN:** Este proceso debe repetirse por cada materia que quiera ser homologada. En la universidad del Norte de puede tomar mínimo 4 cursos y máximo 6 cursos.

| Aplicación / Application *                      |                                                                                                    |                                                                    |
|-------------------------------------------------|----------------------------------------------------------------------------------------------------|--------------------------------------------------------------------|
| Materia Uninorte / Local Course<br>Equivalent * |                                                                                                    |                                                                    |
| Materia en el extranjero /<br>Foreign Course    | #ID del curso extranjero / Foreign Course No                                                                                             |                                                                    |
|                                                 | Departamento / Faculty                                                                                                    |                                                                    |
|                                                 | Facultad o departamento al cual pertenece el curso. /                                                                                    |                                                                    |
|                                                 | Faculty or department to which the course belongs.                                                                                       |                                                                    |
|                                                 |                                                                                                    |                                                                    |
|                                                 | Nombre de la materia / Foreign Course name*                                                                                              | Llenar la información de la materia equivalente en su universidad. |
|                                                 | No. Créditos / Credits number                                                                                                    |                                                                    |
|                                                 | Enlace a la parcelación / Link to Syllabus *                                                                                             |                                                                    |
|                                                 | Copia y pega en enlace a la parcelación o contenido del curso en                                                                         | la institución extranjera.                                         |
|                                                 | Copy and paste the link to the Syllabuys of the course at the desti                                                                      | ination institution.                                               |
|                                                 |                                                                                                    |                                                                    |
|                                                 | Parcelación adjunta / Syllabus Upload                                                                                                    |                                                                    |
|                                                 | En caso de tener el archivo con la parcelación o syllabus de la ma<br>the file with the syllabus of the course, upload as an attachment. | steria, cargalo en este campo como adjunto. / In case you have     |
|                                                 | File<br>Chaose File No file chosen                                                                                                    |                                                                    |
| Enviar / Submit 4 Back                          | Dar clic en Enviar/Submit.                                                                                                    |                                                                    |

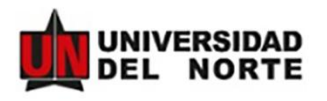

Paso 10: Si el estudiante necesita solicitar un nuevo curso, le da clic en Solicitar Nuevo Curso.

Cuando el estudiante haya terminado de incluir todas las materias que desea homologar da clic en **Back to My Application.** 

| Solicitar | Nuevo Curso Sack To My Application RESULTADO | S Items 1-1 de 1                                            | Mostrand       | 0 20 💙                      |
|-----------|----------------------------------------------|-------------------------------------------------------------|----------------|-----------------------------|
| Actions   | Application                                  | Local Course                                                | Foreign Course | Status                      |
| 0         |                                              | Dpto. Ingeniería Industrial ELG8415 ELECTIVA DE<br>DISEÑO I |                | <ul> <li>Pending</li> </ul> |
| Solicitar | Nuevo Curso Back To My Application           | 1                                                           | Mostrand       | 0 20 🗙                      |

Paso 11: Después de haber completado dar clic en Enviar Aplicación/Submit Application.

Le llegará un correo de confirmación.

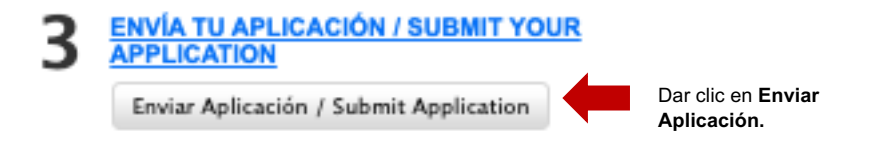

Y ¡Listo! Ya ha completado su postulación como estudiante. Esta nominación será revisada y confirmada por la Universidad de Norte para posteriormente notificarle a usted.

4

Paso 12: Después de enviar la aplicación, y recibir la confirmación de su postulación sigue la parte 4, COMPLETE POST-ACCEPTANCE INFORMATION.

| 0 | Antecedentes Médicos / Medical History    |
|---|-------------------------------------------|
| 0 | Seguro Nédico / Medical Insurance         |
| 0 | Visa estudiantil / Student Visa           |
| 0 | Información de viaje / Travel information |
| 0 | Observaciones / Commenta                  |

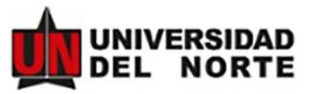

| Antecedentes Médicos/ Medical History                                                                                                    |
|----------------------------------------------------------------------------------------------------|
| * campo obligatorio / required field<br>Antecedentes Médicos / Medical History                                                                                                    |
| Alergias / Allergies *<br>¿Eres alérgico a algo? (Medicamentos/Comida) / Are you Allergic? (Medicines/ Food)<br>O SI O No Llenar la información de sus antecedentes<br>medicos.                                                                                                    |
| Cirugías / Surgeries *<br>¿Te han operado alguna vez? / Have you had any surgeries?<br>O SI O No                                                                                                    |
| Condiciones Médicas / Medical Conditions<br>Si has sido diagnosticado o padeces de algúna de las siguientes condiciones médicas, por<br>favor márcala. De lo contrario, déjalo en blanco. / If you have you been diagnosed or<br>currently have any of the following medical conditions, please indicate it. Else, leave it<br>blank. |
| Enfermedad del corazón / Heart disease     Convulsiones / Seizures     Asma / Asthma     Bronquitis / Bronchitis     Diabetes / Diabetes     Otro / Other                                                                                                    |
| Si tiene otra(s) condición(es) médica, por favor incluyela(s) / If you have any other medical<br>condition, please include it here.                                                                                                    |
| Medicamentos / Current Medications *<br>¿Estás tomando algún medicamento? / Are you currently under medication(s)?<br>O SI O No                                                                                                    |
| Limitaciones Físicas / Physical Limitations *<br>¿Tienes alguna limitación física? / Do you have any physical limitations?<br>O SI O No                                                                                                    |
| Restricciones alimenticias / Dietary Restrictions *<br>¿Tienes alguna restricción alimenticia o alergía a algún alimento? / Do you have any<br>dietary restrictions or food allergíes?<br>O SI O No                                                                                                    |
| Save & Finish Later Save & Continue Dar clic en Save & Continue                                                                                                    |

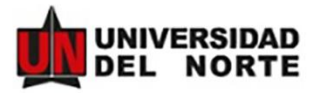

#### Seguro Médico/ Medical Insurance •

| *campo obligatorio / regulard field<br>Secturo Médico / Medical Insurance                                                                                                    |                                                 |
|----------------------------------------------------------------------------------------------------|-------------------------------------------------|
| Nombre de Compañía Aseguradora / Name of the International Medical Insurance                                                                                                    |                                                 |
| Company *                                                                                                    | Llenar la información de su Seguro Medico.      |
| túmero de poliza de seguro médico / insurance number *                                                                                                    |                                                 |
|                                                                                                    |                                                 |
| Fecha de emisión de Poliza de Seguro / Date of Issue Insurance Policy *                                                                                                    |                                                 |
| 2021-03-26 Selectionar g Char                                                                                                    |                                                 |
| Fecha de Expiración de Poliza de Seguro / Insurance Policy Expiration Date                                                                                                    |                                                 |
| MINCODEST E LIKE                                                                                                    |                                                 |
| Teléfono de Compañia Aseguradora en País Orígen / Insurance Company Phone<br>Number at Home Country                                                                                                    |                                                 |
|                                                                                                    |                                                 |
| Email de Compañia Aseguradora en País Origen / Insurance Company Email at<br>Home Country                                                                                                    |                                                 |
| termediario en Colombia del Securo Médico / Insurance Intermediary in                                                                                                    |                                                 |
| olombia *                                                                                                    |                                                 |
| ¥                                                                                                    |                                                 |
|                                                                                                    |                                                 |
| mail del Intermediario Colombiano / Email of the Colombian Partner Insurance                                                                                                    |                                                 |
| essibiles e ellaless disposibles / Messibile es elleles susibilis                                                                                                    |                                                 |
| osprawa o comicas exaponitores / robsprais or comica availadoe<br>or fixed; indulys al mence des (2) hospitales o chricas en la ciclada de Barnanquilla<br>colombia) dende pueda ser atandido. / Please, include at least two (2) hospitals or clinica<br>sere you can be attended. |                                                 |
|                                                                                                    |                                                 |
|                                                                                                    |                                                 |
| opia de Seguro Médico *                                                                                                    |                                                 |
| canna y sube el archivo de seguro medico.                                                                                                    |                                                 |
| 6                                                                                                    |                                                 |
| Arrestra el archivo o da click en *+Buscar* / Drop a file here or browse for a file to<br>opfoed                                                                                                    | Dar clic en <b>Buscar/Browse</b> y adjuntar cop |
| + Buscar / Browse                                                                                                    |                                                 |
| Add A Document                                                                                                    |                                                 |
|                                                                                                    |                                                 |
| Save & Finish Later Save & Continue Dar clic on S                                                                                                    | ave & Continue                                  |
|                                                                                                    |                                                 |

### Visa estudiantil/ Student Visa

Omitir este mensaje en caso de legalizar su ingreso a Colombia con Permiso de Integración y Desarrollo.

Visa estudiantil / Student Visa

Hay dos opciones de legalización para su ingreso a Colombia:

 Permiso de Integración y Desarrollo (PID): Aplica para ciudadanos de países que no requieren visa para ingresar a Colombia y que hanán una movilidad por máximo un semestre (menos de 180 días calendario).Este permiso otorga 90 días calendario y deberá ser renovado antes de finalizar los primeros 90 días de estancia en nuestro país, el cual tiene un costo aproximado de \$99.000 COP (\$30 USD).

2. Visa de estudiante: Aplica para Ciudadanos de países que requieren visa para ingresar a Colombia y para quienes hanim una movilidad superior a un semestre (más de 180 días calendario). Por favor, póngase en contacto con la Embajada o Consulado de Colombia más carearo para confirmar toda la información del triamite antes de llegar a Colombia. También debená verificar si su nacionalidad requiere una visa para venir a nuestro país. En el siguiente entace puede verificar si su nacionalidad podría requerte de visa: http://www.careliteira.gov.co/em/procedures\_services/visa/equirements

There are two options for legalizing your entry to the country:

 Integration and Development Permit (PID): Clibers from countries that do not require VISA for entering Colombia and that will develop an exchange experience for maximum one semester (less than 180 calendar days). This permit grants 50 calendar days and must be renewed before the end of the first 50 days of your stay in the country. This will have a cost of approximately \$99,000 COP (30 USD).

2. Student Visa: Citizens from countries that require VISA for entering Colombia and for those that will develop an exchange experience for a period longer than one semester (more than 180 calendar days). Please contact the Colombian Embassy or Consultate closest to you to confirm all information prior to aniving to Colombia. You must also verify if your nationality requires a visa to come to our country. On the following link you can check if your nationality could require a visa to enter Colombia: http://www.cancilledia.gov.co/en/procedures\_services/visahequirements

### Número de visa aprobada

| narese | el múmero o | še identif | icación de l | u visa e | atudiantil. |
|--------|-------------|------------|--------------|----------|-------------|
|        |             |            |              |          |             |

|                                                                                                    | Llenar la información de su Visa estudiantil.                                     |
|----------------------------------------------------------------------------------------------------|-----------------------------------------------------------------------------------|
| Fecha de expedición de visa<br>Ingresa la fecha de expedición de lu visa estudientil.<br>Seleccionar    | g Clear                                                                           |
| Fecha de expiración de visa<br>Ingresa la fecha de expiración/caducidad de tu visa estud<br>Seleccionar | liantil.<br>Ø Dear                                                                |
| Fotocopia del visado de estudiante / Student visa<br>Si Aplica / If applicable                          | photocopy                                                                         |
| File D<br>Choose File No file chosen                                                                    | Par clic en <b>Choose File</b> y<br>djuntar fotocopia del<br>isado de estudiante. |
| Save & Finish Later                                                                                     | Dar clic en Save & Continue                                                       |

### • Información de viaje/ Travel Information

| nannasan as major marsi mormanon                         |                                         |
|----------------------------------------------------------|-----------------------------------------|
| formación vuelo de salida / Departure Flight Information |                                         |
| demarkin del vuelo ( Flight Information #1               |                                         |
|                                                          |                                         |
| Aerolinea / Airline *                                    | Llenar la información del vuelo de sali |
|                                                          |                                         |
| Número de vuelo / Flight number*                         |                                         |
|                                                          |                                         |
| Fecha y hora de salida / Departure Date and Time *       |                                         |
| Selectionar g Clear                                      |                                         |
| × ×                                                      |                                         |
| V # Clear                                                |                                         |
| País de salida / Departure Country •                     |                                         |
| Fecha y hora de llegada / Arrival Date and Time*         |                                         |
| Selectionar g Clear                                      |                                         |
| × ×                                                      |                                         |
| Clear                                                    |                                         |
| Ciudad de llegada / Arrival City *                       |                                         |
|                                                          |                                         |
| País de llegada / Arrival Country *                      |                                         |
| ×                                                        |                                         |
|                                                          |                                         |
| Add A Leg                                                |                                         |

### Recogida en el aeropuerto / Airport Pick-up\*

Si deseas ser recogido en el aeropuerlo, por favor indicalo. El servicio de recogida al aeropuerto es completamente gratuito. Uno de nuestros estudiantes Uninorte (Global Peer) te estará esperando para guiarte hasta tu lugar de residencia. / If you would like to be picked-up from the airport, please indicate it. The pick up service is free of charge. An Uninorte student (Global Peer) will be waiting to welcome and guide you to your new place of residence.

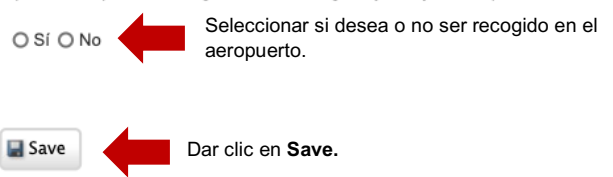